## Instructions for Accessing Dean's Report in ICON for COI

- 1. Login to ICON by going <u>here</u>.
- 2. Click on COI in the top red banner.
- 3. Click on Reports.

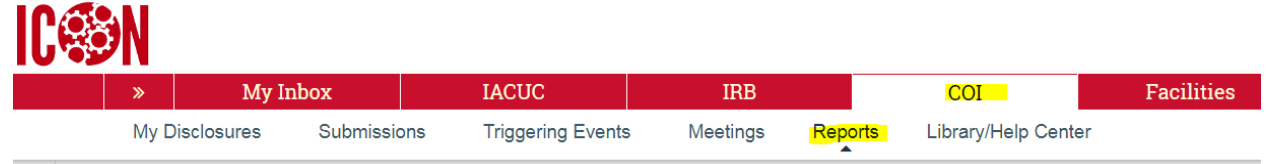

4. On the left-hand side, click on "Dean's Report."

## Reports

- My Disclosures
- Submissions
- Triggering Events
- Meetings
- Reports
  Dean's Report
- 5. Click "Dean's Report" once again.
- 6. A pop-up window will appear. (You will need to expand the window to full screen or options will not show.)

| S SSKS E                                                                                                    | cxecute report - Google Chrome           |             |
|----------------------------------------------------------------------------------------------------|------------------------------------------|-------------|
| University of Houston [US] https://icon.research.uh.edu/UHCLICKICONCOI/sd/CommonAdministration/SSRS/ExecuteReport?Container=com.webridge.entity.Entity%5B0ID%5B04D64A13D32E8E46AFA8250447426F1E%5D%5D&SSRSReport=com.webridge.entity.Entity[OID[8E19CA |                                          |             |
| start Da                                                                                                    | ate 1/1/2001 end Date 6/10/2019 III NULL | View Report |
| College                                                                                                    | Pharmacy, Pharmacy (INTERDEPT            |             |
|                                                                                                    |                                          |             |
|                                                                                                    | 1 of 2 ? ▶ ▶1 Φ Find   Next 🛃 + 🚱        |             |
| Lin                                                                                                    |                                          |             |

- 7. Click on "View Report" on the far right-hand side.
- 8. Your college list should appear.
- 9. For optimal viewing and review (sorting, etc.), click on the disk icon and download the report to Excel.